## ΠΑΡΑΡΤΗΜΑ Ι: Οδηγίες εγγραφής και χρήσης της πλατφόρμας Webex Meetings

Η υλοποίηση της κατά τα ανωτέρω σύγχρονης εξ αποστάσεως εκπαίδευσης πραγματοποιείται μέσω κατάλληλης ψηφιακής πλατφόρμας, η οποία καθιστά δυνατή την απευθείας μετάδοση (ήχου ή/και εικόνας) του μαθήματος προς τους μαθητές. Προς το σκοπό αυτό, το Υπουργείο Παιδείας και Θρησκευμάτων θέτει στη διάθεση των διδασκόντων και των μαθητών/τριών όλων των σχολείων της πρωτοβάθμιας και της δευτεροβάθμιας εκπαίδευσης της χώρας την υπηρεσία σύγχρονης τηλεκπαίδευσης με τη χρήση του Πανελλήνιου Σχολικού Δικτύου (ΠΣΔ) και της ψηφιακής πλατφόρμας Webex Meetings της εταιρείας Cisco Hellas A.Ε., η οποία έχει διαμορφωθεί ειδικά για το Υπουργείο Παιδείας και Θρησκευμάτων για τις ανάγκες παροχής της σύγχρονης εξ αποστάσεως εκπαίδευσης, παρέχεται δωρεάν προς το Ελληνικό Δημόσιο και έχει ενταχθεί στις διαπιστευμένες εφαρμογές του ΠΣΔ. Για την πρόσβαση στην πλατφόρμα οι εκπαιδευτικοί και οι μαθητές δύνανται να χρησιμοποιούν εξοπλισμό (ηλεκτρονικό υπολογιστή, ταμπλέτα, κινητό, και στην περίπτωση των μαθητών/τριών και σταθερό τηλέφωνο) που ανήκει στη σχολική μονάδα ή στους ίδιους.

Επιτρέπεται στις σχολικές μονάδες ιδιωτικής εκπαίδευσης να επιλέξουν για την υλοποίηση της σύγχρονης εξ αποστάσεως εκπαίδευσης, τη χρήση άλλης αντίστοιχης ψηφιακής πλατφόρμας ανάλογα με τις ανάγκες τους και την υλικοτεχνική τους υποδομή. Στην περίπτωση που ιδιωτική σχολική μονάδα επιλέξει άλλη ψηφιακή πλατφόρμα από αυτήν που προσφέρεται δωρεάν από το Υπουργείο Παιδείας και Θρησκευμάτων, επιβαρύνεται η ίδια με τα τυχόν σχετικά έξοδα/κόστη και με την υποχρέωση τυχόν παραμετροποίησης της συγκεκριμένης πλατφόρμας προς συμμόρφωση με τις κείμενες διατάξεις και ιδίως τις διατάξεις προστασίας προσωπικών δεδομένων του Γενικού Κανονισμού για την Προστασία Δεδομένων (ΕΕ) 2016/679 και του ν. 4624/2019 (ΦΕΚ 137 Α').

Βασικά χαρακτηριστικά της ειδικά παραμετροποιημένης πλατφόρμας του Υπουργείου Παιδείας και Θρησκευμάτων είναι ότι:

- Για την αυθεντικοποίηση και σύνδεση των εκπαιδευτικών στην πλατφόρμα τηλεδιασκέψεων Webex θα χρησιμοποιηθεί η υπηρεσία Κεντρικής Πιστοποίησης Χρηστών (Υπηρεσία «Single Sign On» SSO) του Πανελλήνιου Σχολικού Δικτύου (ΠΣΔ).
- Εχει απενεργοποιηθεί η δυνατότητα καταγραφής/ αποθήκευσης του μεταδιδόμενου μαθήματος.
- Έχουν δημιουργηθεί «κλειδωμένες» ψηφιακές αίθουσες, στις οποίες ο εκπαιδευτικός
  έχει τον αποκλειστικό έλεγχο εισόδου.

Για την αρχική εγγραφή σας και τη δημιουργία λογαριασμού χρήστη στην υπηρεσία σύγχρονης εξ αποστάσεως εκπαίδευσης Cisco WebEx μέσω του Πανελλήνιου Σχολικού Δικτύου του Υπουργείου Παιδείας, ακολουθείστε τα βήματα:

- Ανοίξτε τον φυλλομετρητή (browser) της επιλογής σας και πληκτρολογήστε τη διεύθυνση <u>https://webex.sch.gr</u>
- 2. Θα μεταφερθείτε στη σελίδα με τίτλο «Σύγχρονη εξ αποστάσεως εκπαίδευση WebEx με το ΠΣΔ για εκπαιδευτικούς». Για την σύνδεση σας πατήστε το κουμπί «Σύνδεση στο WebEx μέσω λογαριασμού ΠΣΔ».
- 3. Θα μεταφερθείτε στη σελίδα κεντρικής πιστοποίησης χρηστών (SSO) του Πανελλήνιου Σχολικού Δικτύου. Στη φόρμα αυτή θα χρειαστεί να συμπληρώσετε τα στοιχεία πρόσβασης που έχετε στο Πανελλήνιο Σχολικό Δίκτυο, δηλαδή το <u>όνομα χρήστη</u> (username) και τον <u>κωδικό πρόσβασης</u> (password). Στη συνέχεια πατήστε στο κουμπί «Σύνδεση».
- 4. Μετά τη σύνδεση σας θα εμφανιστεί μία φόρμα με τα προσωπικά στοιχεία σας (δηλ. επώνυμο, όνομα και email), καθώς και η ενημέρωση για την πολιτική διαχείρισης των προσωπικών σας δεδομένων.
- 5. Για να συνεχίσετε πρέπει να πατήσετε «Ναι συνέχεια στην εγγραφή».
- 6. Αυτόματα ο φυλλομετρητής θα σας μεταφέρει στη σελίδα <u>https://minedu-primary.webex.com</u> αν είστε εκπαιδευτικός της Πρωτοβάθμιας Εκπαίδευσης ή στη σελίδα <u>https://minedu-secondary.webex.com</u> αν είστε εκπαιδευτικός της Δευτεροβάθμιας Εκπαίδευσης.
- 7. Πατήστε στο επάνω δεξιά μενού την επιλογή Sign in.
- 8. Εισάγετε την e-mail διεύθυνση που έχετε στο Πανελλήνιο Σχολικό Δίκτυο (@sch.gr) στο σημείο με την ένδειξη "Enter your email address" και πατήστε το πλήκτρο **Next**.
- 9. Θα εμφανιστεί η «προσωπική σας ηλεκτρονική αίθουσα διδασκαλίας». Κάτω από το όνομά σας θα βρείτε τον διαδικτυακό σύνδεσμο της αίθουσας. Για παράδειγμα, για τον χρήστη konstantinos που είναι εκπαιδευτικός πρωτοβάθμιας εκπαίδευσης, η διεύθυνση της αίθουσας θα έχει τη μορφή:

https://minedu-primary.webex.com/meet/konstantinos

10. Τον σύνδεσμο αυτόν μπορείτε να τον κοινοποιείτε στους μαθητές σας με όποιο τρόπο θεωρείτε πρόσφορο, έτσι ώστε να εισέλθουν στη δική σας ηλεκτρονική αίθουσα διδασκαλίας. Για παράδειγμα, μπορείτε να τον κοινοποιήσετε στους μαθητές σας είτε με e-mail είτε με ανάρτηση στην Ηλεκτρονική Σχολική Τάξη (η-τάξη) <u>https://e-</u> <u>class.sch.gr</u> ή στην Ψηφιακή Εκπαιδευτική Πλατφόρμα e-me <u>https://e-me.edu.gr</u> (κοινοποίηση στον τοίχο της κυψέλης της τάξης σας)

Η σελίδα <u>https://webex.sch.gr</u> θα είναι πάντα το σημείο εισόδου σας στην υπηρεσία σύγχρονης εξ αποστάσεως εκπαίδευσης με την πλατφόρμα Cisco WebEx. Επιπλέον, η σελίδα αυτή:

- Περιλαμβάνει το θεσμικό πλαίσιο για την παροχή της υπηρεσίας σύγχρονης εξ αποστάσεως εκπαίδευσης στα σχολεία της Πρωτοβάθμιας και Δευτεροβάθμιας Εκπαίδευσης
- Περιλαμβάνει οδηγούς χρήσης για την υπηρεσία Cisco WebEx.
- Παρέχει πληροφορίες για τις διαδικασίες παροχής υποστήριξης, όπως αυτές αναλύονται στη συνέχεια καθώς και στοιχεία επικοινωνίας και σύνδεσμο υποβολής ερωτημάτων στην υπηρεσία υποστήριξης χρηστών (Helpdesk) του Πανελληνίου Σχολικού Δικτύου.
- Παρέχει πληροφορίες για τα χαρακτηριστικά της υπηρεσίας.
- Περιέχει συνδέσμους σε ιστοσελίδες με ανακοινώσεις και ενημέρωση για τη χρήση της υπηρεσίας.

## 2 επίπεδα εξυπηρέτησης σχολικών μονάδων:

1° επίπεδο εξυπηρέτησης: η ομάδα υποστήριξης της κάθε σχολικής μονάδας, όπως έχει οριστεί στο myschool και η οποία αποτελείται από τον Διευθυντή και από τουλάχιστον έναν εκπαιδευτικό με εξειδικευμένες ψηφιακές δεξιότητες (π.χ. εκπαιδευτικός Πληροφορικής ΠΕ86, επιμορφωτής Β' επιπέδου ΤΠΕ κτλ.), για να προσφέρει υποστήριξη στους υπόλοιπους εκπαιδευτικούς του σχολείου σε ότι αφορά αρχικά στην εγγραφή των εκπαιδευτικών στο WebEx και κατόπιν στη χρήση

της υπηρεσίας WebEx σύμφωνα με τους οδηγούς χρήσης που βρίσκονται αναρτημένοι στην ιστοσελίδα <u>https://webex.sch.gr</u>.

Ο Διευθυντής της κάθε σχολικής μονάδας καλείται να επικαιροποιήσει τα μέλη της ομάδας υποστήριξης στο myschool.

2° επίπεδο εξυπηρέτησης: εφόσον η ομάδα υποστήριξης του σχολείου δεν δύναται να επιλύσει κάποιο πρόβλημα που αφορά στην εγγραφή του εκπαιδευτικού στο WebEx, τότε επικοινωνεί με την υπηρεσία υποστήριξης χρηστών (help desk) του Πανελλήνιου Σχολικού Δικτύου. Στοιχεία επικοινωνίας (τηλέφωνο και ηλεκτρονική διεύθυνση) θα βρείτε στη σελίδα <u>https://www.sch.gr/helpdesk/</u>.

Η επικοινωνία των εκπαιδευτικών με την υπηρεσία υποστήριξης χρηστών του ΠΣΔ θα γίνεται αποκλειστικά μέσω των ομάδων υποστήριξης της εκάστοτε σχολικής μονάδας.